# 文章入力のスピードアップを目指そう!

このサイトの読者であれば、パソコンでメールも使えているし、Word や Excel も使っ ているので、日本語入力は問題ないよ、という方がほとんどですよね。 でも、ちょっと待ってください。日本語入力/英字入力をいちいち日本語入力ソフト (MS-IME など)のツールバーにマウスを持っていってから、切り替えていませんか? あるいは全角/半角の切り替えや、ひらがな/カタカナの切り替えを、同じようにマウス を動かしてから切り替えていませんか?

実は日本語入力の状態でも、ファンクションキーの「F6」~「F10」を使うことで、いちい ちマウスを動かすことなく、簡単に文字種別を変えることができるのです。

ご存知でない方は以下を参照しながら試してみてください。文章作成のスピードがきっとあがりますよ。

#### ●事前準備

まずは、日本語入力をする画面を開いておいてください。Word でも e-mail の新しい メールでもメモ帳でも、何でも結構です。

# 「ローマ字入力」と「かな入力」

パソコンのキーボードでの日本語入力には「ローマ字入力」と「かな入力」の2つの方 式があることはご存知ですね。標準は「ローマ字入力」ですが、それぞれの方式には 長所・短所がありますので、ご自身の得意な方を選びましょう。

#### 「ローマ字入力」方式

キーボードの上段に大きく書かれている「英字」のキーを押して、日本語を入力する方 法です。

ローマ字は英字の組み合わせで 50 音を表すものですので、その組み合わせ方を頭 に入れておかなければなりません。

実際に押すキーは、「A」から「Z」の26個のため、「かな入力」方式よりも少ないキー 数で入力することができます。また、「かな入力」方式と比べて入力する際の指の移動 距離が少ないことも特徴のひとつです。ただし、日本語の文章入力においては、キー を押す回数は「かな入力」方式よりも多くなります。 「かな入力」方式

キーボードに下段に少し小さく書かれている「ひらがな」のキーを押して日本語を入力 する方法です。

使うキーの数は「あ」から「ん」で 50 個前後と増えてしまいますが、ひとつのキーを押 してひとつの文字を入力できるので「ローマ字入力」方式よりキーを押す数が少なくて 済みます。

しかし、「が」や「ぱ」のような濁音・半濁音の入力や、キーの右上の文字は「Shift」キーを押しながら入力する必要があるなど、難しい部分が多いです。

また、パソコンを使っていると、必ず英字を入力しなければならないことも出てきます ので、結局は英字のキーにも慣れざるを得ないでしょう。

ということで、これからパソコンを覚えるという方は、「ローマ字入力」方式がお勧めで す。

ブラインドタッチ、すなわちキーの位置を見ることなく10本の指で入力操作ができる ようになるには、「ローマ字入力」方式に慣れることが早道です。

「ローマ字入力」方式と「かな入力」方式の切り替え

日本語入力モードにおいて、2つの方式を切り替える方法はいくつかありますが、簡 単なのは、キー操作だけで切り替える方法です。

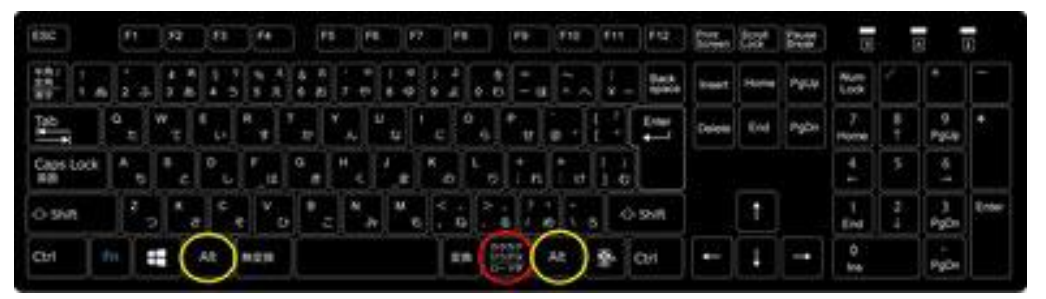

キー操作による入力方式の切り替え

 「Alt」キー(いずれかの黄丸の場所)を押しながら「カタカナ・ひらがな・ローマ 字」(赤丸の場所)キーを押す

この操作を行うごとに、「ローマ字入力」「かな入力」が切り替わります。

ただ、文章入力の途中で(というか、パソコンを使う人が変わらない限りは)、入力方 式を切り替えることはまれでしょう。むしろ「英字を入力したはずなのに、ひらがなが現 れた」など、誰かが入力方式を切り替えていた、あるいは誤って切り替わっていた、ということのために、この操作方法があると思ってください。

## 和英混じりの文章入力

「ローマ字入力」方式であれ「かな入力方式」であれ、日本語の文章(和文)を書いて いると、漢字とひらがなだけでなく、カタカナや場合によっては英字を使わなければな らないことが出てきますよね。

漢字は「変換」キーを使ってひらがなから変換する仕組みですが、ひらがなからカタカ ナヘ、あるいはひらがなから英字へ、というための専門キーはキーボード上に見あた りません。

ひらがなを入力して「変換」キーあるいは「スペース」キーを押せば、カタカナへの切り 替えはできます。

が、この方法では英字への切り替えはできません。

そのため、英字を入力する前に、キーボードの左上の方にある「半角/全角・漢字」キ ーを押して「英字入力モード」にして、英字の入力を終えたら、またそのキーを押して 「日本語入力モード」に戻してから漢字・かなの入力を再開するという方が多いと思い ます。

あるいは、英字やカタカナを入力する前に、マウスで IME 言語バーの入力モードを切り替えるという方の方が多いかもしれません。

どちらにしても、文字の入カモードを切り替えると、戻す時にもう一度切り替えの操作 を行わなければなりません。

#### 【便利知識】

「スペース」キーを用いるとカタカナがリストの最初の画面に現れます。「変換」キーを 用いると、漢字のリストが長く続き、スクロールしないとカタカナが現れない、ということ が多いです。ですので、カタカナ変換は「スペース」キー利用がおすすめです。(筆者 は後述の方法を使ってますが・・)

#### 【便利知識】

Windows10の標準では、言語バーを表示する代わりに、タスクバー上に「あ」または 「A」という言語バーの入力モードのアイコンのみが表示されるようになりました。 設定変更をすれば、IME 言語バーをタスクバー(あるいはデスクトップ)上に出すこと ができますが、必要な場合は右クリックすればメニューからいろいろな選択ができま すので、手書き用の IME パッドを頻繁に使う人でなければそのままで良いように思い ますので、詳細説明は割愛します。

【便利知識】

2020 年 10 月の Windows10 アップデートで、Windows10 のパソコンでは「変換」キ ーと「無変換」キーで、入力モードの切り替えが行えるようになりました。 「変換」キー かな入力モード(言語バーの入力モードが「あ」となる) 「無変換」キー 英字入力モード(言語バーの入力モードが「A」となる)

#### ファンクションキーを用いた文字変換

実は、ファンクションキーの「F6」~「F10」を使うことで、もっと簡便に、ひらがな、カタ カナ(全角/半角)、英字(全角/半角、大文字/小文字)を切り替えことができるのです。

「ローマ字入力」「かな入力」のどちらの方式でも結構ですので、日本語のひらがな入 カの状態にして「あいしてる」(例です。何でもかまいません。)と入力してから、以下を お読みください。

(注)Enter キーを押してからではファンクションキーは働きません。また、Windows を切り替えると Enter キーが入力された状態になってしまいますので、ご注意ください。

| ESC        |    |    |   | F   | 1   | )[ | 12       | ][  | -j | 10 | 4      |     | F       | 5 ( |     | 6  | F   |     | F  | , |       | F9     |    | F   | 10 | X | Fil | F12   | Print<br>Screen | Scroll<br>Lock | Pause<br>Break |             |   |           |      |
|------------|----|----|---|-----|-----|----|----------|-----|----|----|--------|-----|---------|-----|-----|----|-----|-----|----|---|-------|--------|----|-----|----|---|-----|-------|-----------------|----------------|----------------|-------------|---|-----------|------|
| 時/         |    |    | ń |     | .8  | 1  | 30<br>30 | 5 4 | 3  |    | k<br>R | 6   | л<br>15 |     | 9 e | 8  | e e | 1 9 | 4  | 0 | きわ    |        | 18 |     |    |   |     | Back  | Inset           | Home           | PgUp           | Num<br>Look |   | 1         | -    |
| Tab        |    |    | ľ | a , |     | w  | τ        | E   |    | R  |        | T I |         | ۲,  | Ĵ   | υ, | 2   | 15  |    | • |       | P<br>t |    |     | •  | ł | ľ.  | Enter | Delete          | End            | PgDn           | 7<br>Home   | 8 | 9<br>PgUp | +    |
| Caps<br>RB | Le | xk |   | ٨   | 5   | \$ | z        | D   | U  | F  | ų      | G   | e       | H   | <   | 1  | 8   | ĸ   | ŋ  | L | 9     | :      | n  |     | 17 |   | 1   |       |                 |                |                | 4           | S | 6<br>→    |      |
| <) Shi     | e  |    |   | Ī   | ž . | ]  | ×,       |     | ¢  | •  | ۲,     |     | 8       | -   | Ν,  |    | M e | [   | ł  |   | ١,    |        | 1  |     | T, | 3 | 1   | Shift |                 | 1              |                | 1<br>End    | 2 | 3<br>PgDe | Ente |
| Ctrl       |    | Ĩ  |   |     |     | H  | Ĩ        | Alt |    | mg | 2      | T   |         |     |     |    |     |     | 81 | • | 213 O |        |    | Alt |    | 1 | 8-  | Ctri  | -               | 1              | -+             | 0<br>Ins    |   | PgDn      |      |

ファンクションキーでかな・英字を切り替え

### ●「F6」キー:『ひらがな』

| 「F6」キーを1回押してみます。ひらが  | 「F6」キー:『ひらがな』 |
|----------------------|---------------|
| なのままですね。もう一度押してくださ   | あいしてる         |
| い。先頭の文字がカタカナになりました。  | $\downarrow$  |
| 更に押すと2番面、3番目と次々にカタ   | アいしてる         |
| カナになり、また全部ひらがなに戻ると   | アイしてる         |
| 思います。                | アイシてる         |
|                      | アイシテる         |
| 「F6」キーは『ひらがな』に変換するもの | あいしてる         |
| です。                  |               |

今、ひらがな入力の状況ですので余り意味がないように見えますが、漢字変換が違ったなと思った時や、英字入力などをしている時点でもこの機能は働きます。ただし、 直接入力(日本語入力モードでない状態)の時はこの機能は働きません。

### •「F7」キー:『カタカナ』

| 「F7」キーを1回押してみます。全角の  | 「F7」キー:『カタカナ』 |
|----------------------|---------------|
| カタカナになりましたね。もう一度押して  | アイシテル         |
| ください。末尾の文字がひらがなになり   | $\downarrow$  |
| ました。更に押すと後ろから2番目、3   | アイシテる         |
| 番目と次々にひらがなになり、また全部   | アイシてる         |
| カタカナに戻ると思います。        | アイしてる         |
|                      | アいしてる         |
| 「F7」キーは『カタカナ』に変換するもの | アイシテル         |
| です。                  |               |

#### ●「F8」キー:『半角』

全部が全角カタカナになっている状態で 「F8」キーを1回押してみます。半角カ タカナになりましたね。全部がひらがな や、ひらがなとカタカナが混在している 状態でも「F8」キーを1回押すと全部の 文字が半角カタカナになります。「F8」を 続けて押すと末尾の文字からひらがな になって一周するのは「F7」と同様で す。

「F8」キーは元がひらがな、カタカナであ れば『半角カタカナ』に変換するもので す。元が英数字であれば『半角英数字』 に変換します。

#### ●「F9」キー:『全角英数字』

全部がひらがなの状態で「F9」キーを押 してみてください。全角小文字の英字と なりました。もう一度「F9」キーを押しま す。すると全部が全角大文字の英字と なりました。ちなみに「あいしてる」の時 に「F9」キーを押すと、ローマ字入力の 時は「aishiteru(またはaisiteru)」、か な入力の時は「3edw.」になっているは ずです。

さらにもう一度「F9」キーを押すと、先頭 の一文字だけが大文字で後は小文字の 全角英字となり、もう一度押すと元に戻 りますね。

「F9」キーは『全角英数字』に変換するものです。

「F8」キー:『半角』 アイシテル ↓ アイシテル あいしてる ↓ アイシテル

「F9」キー:『全角英数字』 あいしてる Ţ aishiteru (aisiteru) AISHITERU (AISITERU) Aishiteru (Aisiteru) (aisiteru) aishiteru あいしてる(かな入力時) 3edw. 3EDW. 3Edw. 3edw.

#### ●「F10」キー:『半角英数字』

全部がひらがなになっている状態で「F 10」キーを1回押してみます。半角小 文字の英字となりました。もう一度「F1 0」キーを押します。すると全部が半角 大文字の英字となりました。さらにもう一 度押すと、先頭の一文字だけが大文字 で後は小文字の半角英字となり、もう一 度押すと元に戻りますね。 「F10」キー:『半角英数字』 あいしてる ↓ aishiteru (aisiteru) AISHITERU (AISITERU) Aishiteru (Aisiteru) aishiteru (aisiteru)

「F10」キーは『半角英数字』に変換する ものです。

もう一度「あいしてる」と入力した状態から、「F6」~「F10」のキーをいろいろ押してみましょう。

全角英字の状態で「F8」キーを押しても「F10」キーを押しても半角英字になりましたね。

数字は「F6」or「F7」or「F9」で全角、「F8」or「F10」で半角となります。普通数字は 「英字」と同格ですので「F9」「F10」で全角/半角を切り替えると覚えましょう。記号文 字も同じです。

ファンクションキーの「F6」~「F9」でかな・英字が切り替わることを知っていれば、 Excel でセル毎に文字入力と数字入力を変える時でも、いちいちマウスを動かして切 り替える必要はありません。もちろん数字だけを続けて入力していく場合には日本語 入力モードにしない方が簡便ですが・・

(注)メーカーや日本語入力ソフトが異なる場合には、ファンクションキーの設定が一 部異なる場合があります。